Pulse

# SIM Server

# SS-128/ SS-256/ SS-512

**User Manual** 

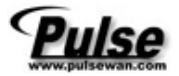

# Content

| 1. Intro           | oduction                             | 1 |  |  |  |  |
|--------------------|--------------------------------------|---|--|--|--|--|
| 2. System Topology |                                      |   |  |  |  |  |
| 3. Fun             | nctional Descriptions                | 2 |  |  |  |  |
| 4. SIM             | Server Setting (SS128/SS256/SS512)   | 3 |  |  |  |  |
| 4.1                | Interface View                       | 3 |  |  |  |  |
| 4.2                | Setting                              | 5 |  |  |  |  |
| 4.3                | SIM Bank Information                 | 6 |  |  |  |  |
| 4.4                | Group Remark Setting                 | 9 |  |  |  |  |
| 5. MV-             | 5. MV-37X Setting (VoIP GSM Gateway) |   |  |  |  |  |
| 6. SBM             | . SBK-32 Setting (Remote SIM Bank)14 |   |  |  |  |  |

## 1. Introduction

SIM server is the program to handle our VoIP GSM Gateway and SBK-32: Remote SIM Bank. It offers flexible SIM card timing setting and selectable talk time, time of day based, GSM Group(Assign several SIMs Per GSM Port). Via IP connection, it can allocate any SIM cards to any Gateway of any Channel anytime you want. By using our call termination solution, you can save lots on technicians and traveling for on-site card replacement.

# 2. System Topology

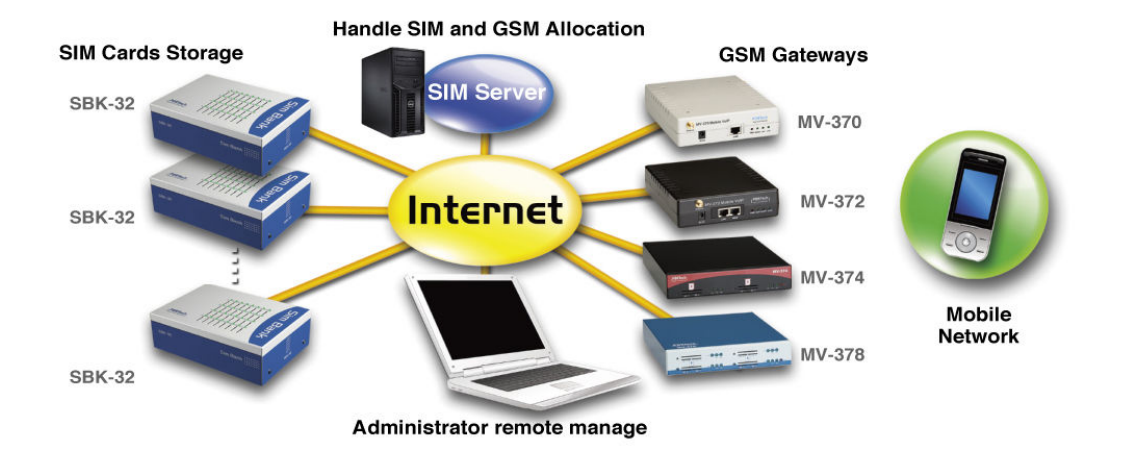

# 3. Functional Descriptions

- Keypro\*1,install program in any PC (Support XP,WIN 7,Vista)
- Manage 4/8/16 SBK-32 SIM Banks, and handle 32 SIM cards per SBK-32.
- Central management and secure storage of all SIM cards
- Control and Supervision of your SIMs from your office
- Allow you to choose the best GSM operators price plan
- Immediate control of all your SIM cards from your office
- Easy and powerful web based management, Easy to configure convenience any time!
- Switch SIM cards between connected gateways, configuration via remote client
- Save huge costs on technicians and traveling to the installation sites
- Save on travel expense and precious time
- Save the cost on site' technicians
- Save the down time between maintenance

## 4. SIM Server Setting (SS128/SS256/SS512)

#### 4.1 Interface View

a. SIM Icon: Define the SIM's status by Color

| S 🔁             | IMServer                    |              |               |                   |                 |                  |                   |
|-----------------|-----------------------------|--------------|---------------|-------------------|-----------------|------------------|-------------------|
| File            | <u>V</u> iew <u>Setting</u> | <u>H</u> elp |               |                   |                 |                  |                   |
| <u></u> <u></u> | ✓ <u>T</u> oolbar           |              |               |                   |                 |                  |                   |
|                 | ✓ <u>S</u> tatus Bar        |              |               |                   |                 |                  |                   |
| ې<br>م          | • Icon<br>Report            |              |               |                   |                 |                  |                   |
| 2B0             | Message                     |              | UT/SIMUZ Idle | 2B01/2IM03 In_use | SB01/SIM04 Idle | SB01/SIM05Out_of | SB01/SIM06 In_use |
|                 | Clear Messag                | ge           |               |                   |                 |                  |                   |
|                 |                             |              |               |                   |                 |                  |                   |
|                 |                             |              |               |                   |                 |                  |                   |

- ✓ Green, means in use: This SIM Card had been hold by SIM Server
- ✓ Blue, means Idle: This SIM card is idle, available to be used
- Red, means out of talk time: This SIM card had run out of talk time (limited by seconds and date). In this status, SIM card is not available for use. Supervisor can reset its talk time limit to change SIM card status to Idle again.
- Report: Show complete SIM Card's status, which including talk time, Group, Date, Time range, match to which MV-Device...etc. (See the diagram below)

| S 💽      | SIMServer                          |           |       |                 |             |         |                     |  |
|----------|------------------------------------|-----------|-------|-----------------|-------------|---------|---------------------|--|
| File     | e <u>View</u> Setting <u>H</u> elp |           |       |                 |             |         |                     |  |
| <u>ם</u> | ✓ <u>T</u> oolbar                  | 1         |       |                 |             |         |                     |  |
| ID       | ✓ Status Bar                       | Talk Time | Group | Day of the Week | Time Range  | CUID    | Allocated Time      |  |
| SB01     | Ison                               | 39        | 1     | 1111111         | 00:00~23:59 | DV0345  | 2010/04/06 13:36:59 |  |
| SB01     | ICOII                              | 60        | 1     | 1111111         | 00:00~23:59 |         |                     |  |
| SB0      | 💽 Report 🔵                         | 60        | 2     | 1111111         | 00:00~23:59 | DV0345  | 2010/04/06 13:36:59 |  |
| SB01     | Message                            | 60        | 2     | 1111111         | 00:00~23:59 |         |                     |  |
| SB01     |                                    | 0         | 3     | 1111111         | 00:00~23:59 |         |                     |  |
| SB01     | Clear Mercare                      | 60        | 3     | 1111111         | 00:00~23:59 | DV99999 | 2010/04/06 14:02:50 |  |
| SB01     | Clear Message                      | 1         | 4     | 1111111         | 00:00~23:59 | DV99999 | 2010/04/06 13:58:11 |  |
| SB01     | /SIM08 Idle                        | 60        | 4     | 1111111         | 00:00~23:59 |         |                     |  |
|          |                                    |           |       |                 |             |         |                     |  |
|          |                                    |           |       |                 |             |         |                     |  |
|          |                                    |           |       |                 |             |         |                     |  |

c. Message: Show system message and protocol (See the diagram below)

| <mark>S</mark> 3 | IMServer                                  |                                                                                     |
|------------------|-------------------------------------------|-------------------------------------------------------------------------------------|
| File             | <u>V</u> iew <u>S</u> etting <u>H</u> elp |                                                                                     |
| <u>ם</u>         | ✓ <u>T</u> oolbar                         |                                                                                     |
| 201              | ✓ Status Bar                              | receive UDP socket from 192.168.0.110, data=! SB01 REG 111111110000000000000000000  |
| 201              | Icon                                      | SendUDPPacket ! SMSR ACKI I                                                         |
| 201              | Report                                    | receive UDP socket from 192.168.0.112, data=! DV9999 REQ 1 3 , len=18               |
| 201              | • Message                                 | SendUDPPacket ! SMSR REPLY 1 192.168.0.110:1200 SB01 SIM05 60 0 21 I                |
| 201              | Clear Marra m                             | receive UDP socket from 192.168.0.112, data=! DV9999 REQ 2 4 , len=18               |
| 201              | Clear Message                             | SendUDPPacket ! SMSR REPLY 2 192.168.0.110:1200 SB01 SIM07 60 0 211                 |
| 201              | 0/04/06 13:36:59                          | receive UDP socket from 192.168.0.112, data=! DV0345 REQ 1 1 , len=18               |
| 201              | 0/04/06 13:36:59                          | SendUDPPacket ! SMSR REPLY 1 192.168.0.110:1200 SB01 SIM01 60 0 211                 |
| 201              | 0/04/06 13:36:59                          | receive UDP socket from 192.168.0.112, data=! DV0345 REQ 2 2 , len=18               |
| 201              | 0/04/06 13:36:59                          | SendUDPPacket ! SMSR REPLY 2 192.168.0.110:1200 SB01 SIM03 60 0 211                 |
| 201              | 0/04/06 13:37:16                          | receive UDP socket from 192.168.0.110, data=! SB01 ALIVE 21212121000000000000000000 |
| 201              | 0/04/06 13:37:16                          | SendUDPPacket ! SMSR ALIVEI I                                                       |
| 201              | 0/04/06 13:37:20                          | SendUDPPacket ! SMSR ALIVET I                                                       |
| 201              | 0/04/06 13:37:20                          | SendUDPPacket ! SMSR ALIVET I                                                       |
| 201              | 0/04/06 13:37:20                          | SendUDPPacket ! SMSR ALIVET I                                                       |
| 201              | 0/04/06 13:37:20                          | SendUDPPacket! SMSR ALIVETT                                                         |

#### 4.2 Setting

System parameter settings:

This setting page is for SIM server listen port, supervisor pass word and log record.

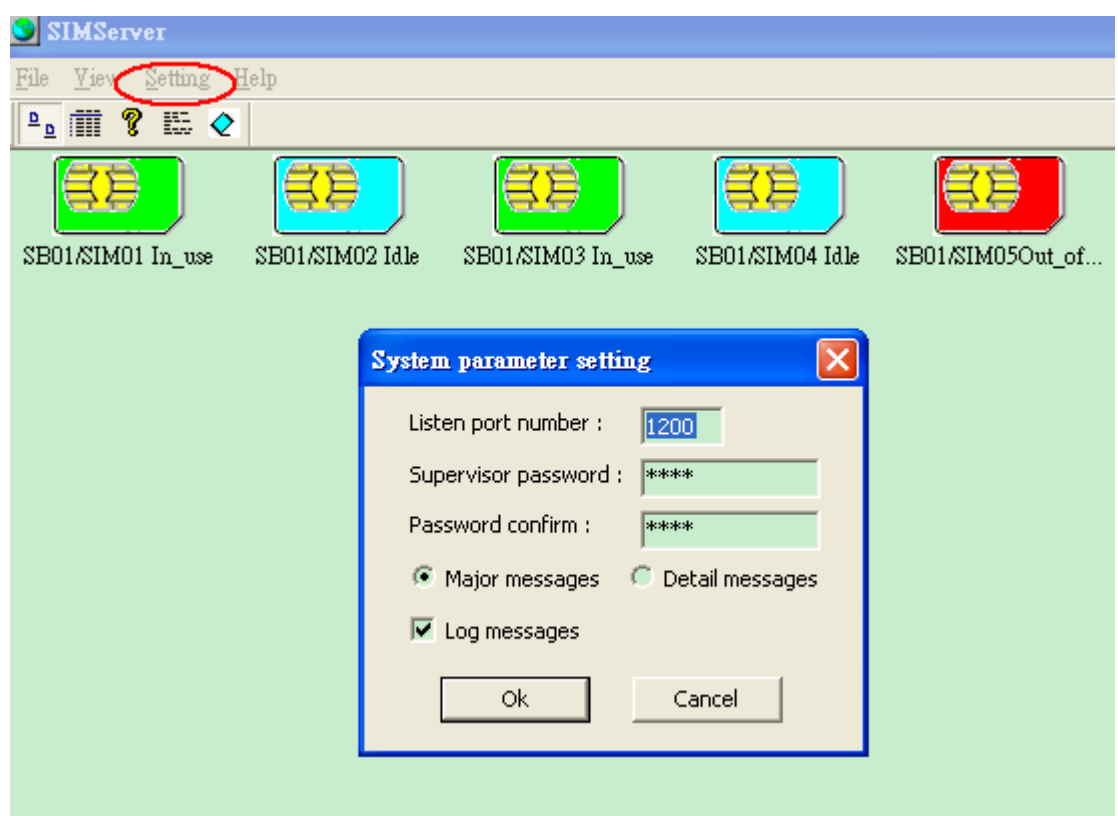

- a. Listen port number: To manage the port number for SIM Server, the port number is changeable, default value are 1200
- b. Supervisor Password: Change supervisor password Password Confirm: confirm the password again.
- c. Major Message: Record the major log message Detail Message: Record the detail log message
- d. Log Message: Supervisor can decide to record major log message or detail log message; system will generate a log document automatically, in this document it will record the log message in txt file.

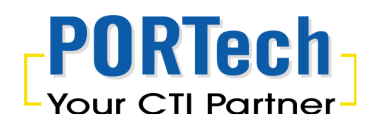

#### 4.3 SIM Bank Information

| SIM | SIM Bank Information |               |    |         |                      |         |                      |
|-----|----------------------|---------------|----|---------|----------------------|---------|----------------------|
| <   | 5IM Bank ID          | 1 • name 1234 |    | enabled | IP:port 192.168.0.11 | 10:1200 | Modify SIM Bank Info |
|     | SIMBank ID           | Name          | E  | inabled | IP:port              |         |                      |
|     | 1                    | 1234          | E  | inabled | 192.168.0.110:1200   |         | Ok                   |
|     | 2                    |               | D  | isabled |                      |         |                      |
|     | ↓                    |               |    |         |                      |         |                      |
|     | 1.                   |               |    | ž       | ×                    | 1/      | Cancel               |
|     |                      |               | ۷. |         |                      | 4       |                      |
|     |                      |               |    |         |                      |         |                      |

- SIM Bank ID: Current SIM Bank ID, the SIM Bank ID number should match the real SIM Bank's number. E.g. In SIM server settings, you set SIM Bank ID: "1", in remote side, the real SIM Bank should key Bank Num: "1". If so, then SIM Server and SIM bank can match together.
- 6. Name: it's the identify code between SIM Server and SIM Bank. SIM Server and SIM Bank should key the same "name", if so they can recognized each other. If the "name" between SIM Server and SIM Bank was different, the link will be rejected by SIM Server.
- 7. Enable or disable : To Enable or Disable SIM Bank
- 8. IP and port: Should Key the remote side's SIM Bank IP and port to match SIM Server.

To define the time limit on each SIM cards in the SIM Bank

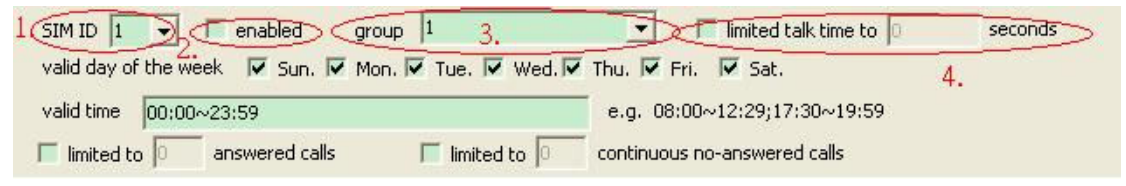

- 1. SIM ID: Current SIM ID
- 2. Enable or Disable: To Enable or Disable this SIM card.
- Group: Supervisor can define the SIM card is belonging to which Group, system will deposit the SIM card to particular GSM module according to Group Settings.

4. Limited Talk Time: To limit talk time on each SIM card, its means to allow how many talk time credit on the SIM card. The value is second, before you make the settings, please mark it.

| SIM ID 1 💽 🗆 enabled group 1                        | Iimited talk time to seconds |
|-----------------------------------------------------|------------------------------|
| Valid day of the week V Sun. V Mon. V Tue. V Wed. V | Thu. 🔽 Fri. 🔽 Sat.           |
| valid time 00:00~23:59                              | e.g. 08:00~12:29;17:30~19:59 |
| limited to 7. answered calls limited to 8.          | continuous no-answered calls |

- 5. Valid day of the Week: Allow SIM card can be used by the days of a week, Mark is mean enable to use.
- Valid time: Allow SIM card can be used by the period of a day.
  e.g. 08:00~12:29;17:30~19:59, means SIM card can only be used on the period of 08:00~12:29 and 17:30~19:59 per day. On the other time, SIM card is not permitted.
- 7. Limited answered calls: to limit total answered calls, means to allow this SIM card can answer how many calls (only answered calls will be count), if no marks means no limited.
- Limited continuous no-answer calls: to limit the times of continuous no-answer calls. If the continuous no-answer calls reach the limited, system will auto route the SIM card to next one. If no marks means no limited.
- 9. Reset talk time option: To arrange the reset talk time of Limited Talk Time. User can reset the limited talk time by daily, monthly and weekly. Please note that system follow only one reset talk time option, it won't able to apply three conditions as total.

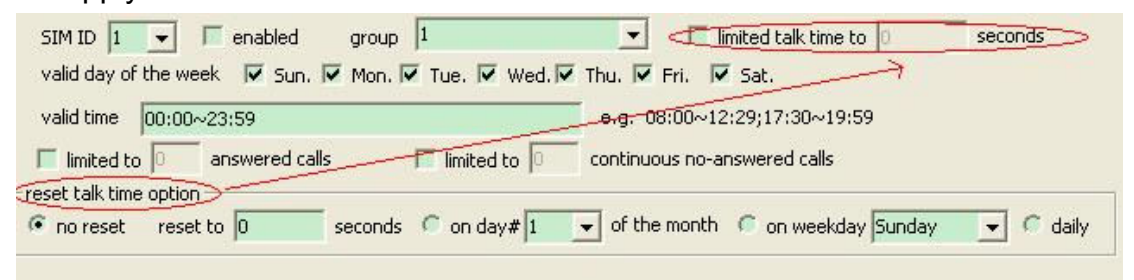

- a. No reset: System follows the priority of limited talk time parameter. When the limited talk time is over, the system won't re-use that SIM anymore.
- b. Reset to... seconds: Please put the same parameter corresponding to limited talk time.

- c. On day#....of the month: To reset the limited talk time on the specific day of the month
- d. On weekday: To reset the limited talk time on the specific day of the week.
- e. Daily: To reset the limited talk time in daily.

If you've done all the settings, please click "Modify SIM Info" to save those settings.

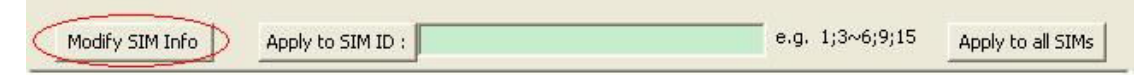

#### Quick Setting for multi SIMs:

When above settings are all compatible for multi SIM cards or for all 32 SIMs on SIM Bank, user can apply those parameter to SIM ID or All SIMs to save time.

a. Apply to SIM ID: Fill the SIM ID to apply to same parameters. E.g. The settings are compatible for 1<sup>st</sup>, 3<sup>rd</sup>, 4<sup>th</sup>, 5<sup>th</sup> SIM, please fill "1; 3~5" in this section and so on.

Note: "; " is for separate SIM ID and " ~ " is for sequence SIM ID.

b. Apply to all SIMs: To apply same parameters to all 32 SIM cards on SIM Bank at once.

| SIM ID | Enabled  | T <u>alk ti</u> me | Group | Day of the w | Time range  | Answer | No ans |
|--------|----------|--------------------|-------|--------------|-------------|--------|--------|
| 1      | Enabled  | 39                 | 1     | 1111111      | 00:00~23:59 | 0      | 2      |
| 2      | Enabled  | 60                 | 1     | 1111111      | 00:00~23:59 | 0      | 2      |
| 3      | Enabled  | 60                 | 2     | 1111111      | 00:00~23:59 | 0      | 2      |
| 4      | Enabled  | 60                 | 2     | 1111111      | 00:00~23:59 | 0      | 2      |
| 5      | Enabled  | 0                  | 3     | 1111111      | 00:00~23:59 | 0      | 2      |
| 6      | Enabled  | 60                 | 3     | 1111111      | 00:00~23:59 | 0      | 2      |
| 7      | Enabled  | 1                  | 4     | 1111111      | 00:00~23:59 | 0      | 2      |
| 8      | Enabled  | 60                 | 4     | 1111111      | 00:00~23:59 | 0      | 2      |
| 9      | Disabled | Ο                  | 1     | 1111111      | 00:00~23:59 | Ω      | Ω      |

All the SIM cards will be switched while it reached any settings (limited). Systems will pick another idle SIM card from the SIM Group for the correspondent GSM module.

If you've done all the settings, please click "OK" which in "Modify SIM Bank Info" to motivate these settings.

#### **SIM Server**

| DIMBANK ID                                          | Name                                                                                                    | Enabled                    | IP:port                                                                                                 |                                  |
|-----------------------------------------------------|----------------------------------------------------------------------------------------------------|----------------------------|----------------------------------------------------------------------------------------------------|----------------------------------|
| 1                                                   |                                                                                                    | Disabled                   |                                                                                                    | Ok Ok                            |
| 1                                                   |                                                                                                    | Disabled                   |                                                                                                    |                                  |
| 1                                                   |                                                                                                    | Disabled                   |                                                                                                    |                                  |
|                                                     |                                                                                                    | Disabled                   |                                                                                                    | Cancel                           |
|                                                     |                                                                                                    |                            |                                                                                                    |                                  |
|                                                     |                                                                                                    |                            |                                                                                                    |                                  |
| 4 ID 1                                              | 🚽 🔲 enabled 💡                                                                                                    | group 1                    | 🗾 🗖 limited talk ti                                                                                     | me to 🔽 seconds                  |
| 4 ID 1                                              | e week 🔽 Sun, 🔽 I                                                                                                    | group 1<br>Mon. 🔽 Tue. 🔽 W | /ed. 🔽 Thu. 🔽 Fri. 🔽 Sat.                                                                               | me to 🔽 seconds                  |
| M ID 1<br>lid day of th<br>lid time 0               | enabled  e week  V  Sun.  V  1                                                                                                    | group 1<br>Mon. 🔽 Tue. 🔽 W | ✓ Iimited talk ti<br>/ed. ✓ Thu. ✓ Fri. ✓ Sat.<br>e.g. 08:00~12:29;17:30~                               | me to 0 seconds                  |
| M ID 1<br>lid day of th<br>lid time 0<br>limited to | e week  veek  veek | group 1<br>Mon. V Tue. V W | ✓ Imited talk ti<br>/ed. ▼ Thu. ▼ Fri. ▼ Sat.<br>e.g. 08:00~12:29;17:30~<br>0 continuous no-answered ca | me to 0 seconds<br>~19:59<br>Ils |

#### 4.4 Group Remark Setting

Supervisor can make a note on each SIM Groups to be much easy to distinguish each SIM Groups.

How to make a note:

- a. Choose a Group
- b. Key any information on "Remark Column"
- c. Click Modify to apply it
- d. While you done all the settings, please click OK to motivate it

| Remark   | 2 <u>- [</u>      | Modify  | )Ok     |   |
|----------|-------------------|---------|---------|---|
| minimur  | n charge 60 secon | ds      | Cancel  |   |
| next int | erval 30 secon    | ds      |         |   |
| Group    | Remark            | Charge1 | Charge2 |   |
| 1        | ABC               | 60      | 30      | 1 |
| 2        | DEF               | 60      | 30      |   |
| 3        |                   | 1       | 1       |   |
| 4        |                   | 1       | 1       |   |
| 5        |                   | 1       | 1       |   |
| 6        |                   | 1       | 1       |   |
| 7        |                   | 1       | 1       |   |
| 8        |                   | 1       | 1       |   |
| 9        |                   | 1       | 1       |   |
| 10       |                   | 1       | 1       |   |
| 11       |                   | 1       | 1       |   |
| 12       |                   | 1       | 1       |   |
| 13       |                   | 1       | 1       |   |
| 14       |                   | 1       | 1       | 1 |

When finished the setting, you can see the NEW note within Group option. See follow diagram:

| SIM Bank ID 👖 | . <b>▼</b> name 1234                                             | 🔽 enabled       | IP:port 192.168.0.110:1               | .200       | Modify SIM Bank Info |  |  |
|---------------|------------------------------------------------------------------|-----------------|---------------------------------------|------------|----------------------|--|--|
| SIMBank ID    | Name                                                             | Enabled         | IP:port                               |            |                      |  |  |
| 1             | 1234                                                             | Enabled         | 192.168.0.110:1200                    |            | Ok                   |  |  |
| 2             |                                                                  | Disabled        |                                       |            |                      |  |  |
|               |                                                                  |                 |                                       |            |                      |  |  |
|               |                                                                  |                 |                                       |            | Cancel               |  |  |
|               |                                                                  |                 |                                       |            |                      |  |  |
|               |                                                                  |                 | · · · · · · · · · · · · · · · · · · · |            |                      |  |  |
| SIM ID 1      | 🚽 🔽 enabled 🛛 🔽 limit                                            | ed talk time t: | o 39 seconds                          | group [    | ABC                  |  |  |
| day of        | day of the week 🗸 Sun. 🗸 Mon. 🗸 Tue. 🗸 Wed. 🖉 Thu. 🖉 Fri. 🖓 Sat. |                 |                                       |            |                      |  |  |
| time ra       | ange 00:00~23:59                                                 |                 | i.e.                                  | 08:00~12:2 |                      |  |  |
| 🔲 limi        | ited to 🔲 answered calls                                         |                 | ✓ limited to 2 co                     |            |                      |  |  |

Grading Charge talk time option:

User can make the grading the charge talk time to each sim card of the group, total in Two intervals, as below diagram:

| Remark              | 2 💽                                  | Modify  | Ok      |   |
|---------------------|--------------------------------------|---------|---------|---|
| minimur<br>next ini | n charge 60 secon<br>terval 30 secon | nds     | Cancel  |   |
| Group               | Remark                               | Charge1 | Charge2 |   |
| 1                   | ABC                                  | 60      | 30      | 1 |
| 2                   | DEF                                  | 60      | 30      |   |
| 3                   |                                      | 1       | 1       |   |
| 4                   |                                      | 1       | 1       |   |
| 5                   |                                      | 1       | 1       |   |
| 6                   |                                      | 1       | 1       |   |
| 7                   |                                      | 1       | 1       |   |
| 8                   |                                      | 1       | 1       |   |
| 9                   |                                      | 1       | 1       |   |
| 10                  |                                      | 1       | 1       |   |
| 11                  |                                      | 1       | 1       |   |
| 12                  |                                      | 1       | 1       |   |
| 13                  |                                      | 1       | 1       |   |
| 10                  |                                      |         |         |   |

- 1. Minimum charge: To setup the 1<sup>st</sup> charge talk time. For instance, the timing to be 60 seconds. The system charges immediately after answering the call in 60th seconds. If you want the system start to charge in first second, please put "0" in this section.
- Next interval: To setup the 2<sup>nd</sup> charge talk time.
  E.g. "0" seconds, system start to charge in first second.
  Or "60" for minimum charge and "30" for next interval, the system charge next interval 30th seconds each after answering the calls in 61th seconds.
  Following seconds is base on next interval charge talk time.

# 5. MV-37X Setting (VoIP GSM Gateway)

Please check SIM server setting on MV-37X as follow: When finished the settings, please submit and click the Save Change.

| Route            | CUID      | 111 (0001 ~ 9999, Server mode) |
|------------------|-----------|--------------------------------|
| Mobile           |           |                                |
| Status           | SIM Card  | of Mobile 1                    |
| Settings         | Mode      | 🔿 Local 🔘 Bank 💿 Server        |
| Fwd Settings     | Mobile    | ID: a0000000 Group: 1          |
| SIM Setting      | Card      | ID: 60000000                   |
| Operator Setting | Bank URL  |                                |
| Network          | Server UR | L 59.125.1.191:1200            |
| SIP Settings     | Status    | a000000@59.125.1.190:9292      |
| STUN Setting     |           |                                |
| Undate           | Sim Card  | or mobile 2                    |
| opulie           | Mode      | 🔘 Local 🔘 Bank 💿 Server        |
| System Authority | Mobile    | ID: a0000001 Group: 2          |
| Save Change      | Card      | ID: b0000001                   |
| Reboot           | Bank URL  |                                |
|                  | Server UR | L 59.125.1.191:1200            |
|                  | Status    | a0000002@59.125.1.190:9292     |
|                  |           | Submit Reset                   |

- CU ID: It's the ID for MV and SIM Server Transfer Protocol, within 1~9999. Each MV under same SIM Sever should setup different CU ID, and no reusing parameter. E.g. If you put "888" on 1<sup>st</sup> MV-378 that you can't use "888" on 2<sup>nd</sup> MV-378, and so on.
- 2. Mode
  - a. Local: Disable Remote SIM feature
  - b. Bank: Enable Remote SIM Bank feature, and manage SIM card on SBK-32 SIM Bank.
  - c. Server: Enable Remote SIM Server feature, and allocate SIM cards on SBK-32 SIM Bank.

#### 3. Mobile

- a. ID: Put in 8 digits (hexadecimal, also base 16), which used for GSM Module ID identification to Remote SIM protocol. User can define the ID. IF it's Server Mode, just leave it default. If it's Bank Mode, No reusing GSM Module ID for same SIM Bank.
- b. Group: Fill in SIM Group number for Remote GSM module. Server follow SIM Group Number to allocate SIM card to correspond GSM module
- 4. Card ID: Put in 8 digits (hexadecimal, also base 16), which used for SIM Card ID identification to Remote SIM protocol. User can define the ID. If it's in Server Mode, Card ID can be blank or default. As for Bank Mode, Card ID must be corresponding to SIM Card ID of SIM Bank.
- 5. Bank URL: If it's Bank Mode, please fill SIM Bank IP and Port Number. On other hand, please leave blank for Server Mode.
- 6. Server URL: If it's Server Mode, please fill SIM Bank IP and Port Number. On other hand, please leave blank for Bank Mode.
- 7. Status: User can check the SIM Card ID of GSM module and IP, Port Number of SIM bank.

# 6. SBK-32 Setting (Remote SIM Bank)

Please check SIM server setting on SIM Bank as follow: When finished the settings, please submit and click the Save Change.

|                  |                 | -                      |            |                               |  |
|------------------|-----------------|------------------------|------------|-------------------------------|--|
| SIM Bank         |                 |                        |            | Pank basis data               |  |
| SIM Status       |                 |                        | Bank ID    | a0000000 (1st <u>SIM ID</u> ) |  |
| Bank Setting     |                 |                        | Bank Port  | 1200 (1024~60000)             |  |
| Update           |                 | Register to SIM server |            |                               |  |
| System Authority |                 | _                      | Active     | ◎ ON O OFF                    |  |
| Save Change      | $\left \right $ |                        | Bank Num   | 1 (01~99)                     |  |
| Reboot           |                 |                        | Bank Name  | bank108                       |  |
|                  |                 |                        | Server URL | 59.125.1.191:1200             |  |
|                  |                 |                        |            | Submit Reset                  |  |

Bank Setting ---->Register to SIM server

(Follows are the related setting for SIM Bank to connect SIM Server)

- 1. Active
  - a. ON : Enable SIM Server Feature
  - b. OFF: Disable SIM server feature (Default value). MV connect SIM card via remote SIM Bank instead of SIM Server.
- Bank Num: Fill in the number (0~99) to correspond to SIM Bank ID of SIM Server. Please refer to SIM Server's setting, and default is 1.
- Bank Name: Fill in bank name to correspond to SIM Bank Name of SIM Server. Please refer to SIM Server's setting.
- 4. Server URL: Fill in "SIM server IP: Listen port number" for SIM Bank connection.

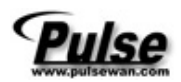